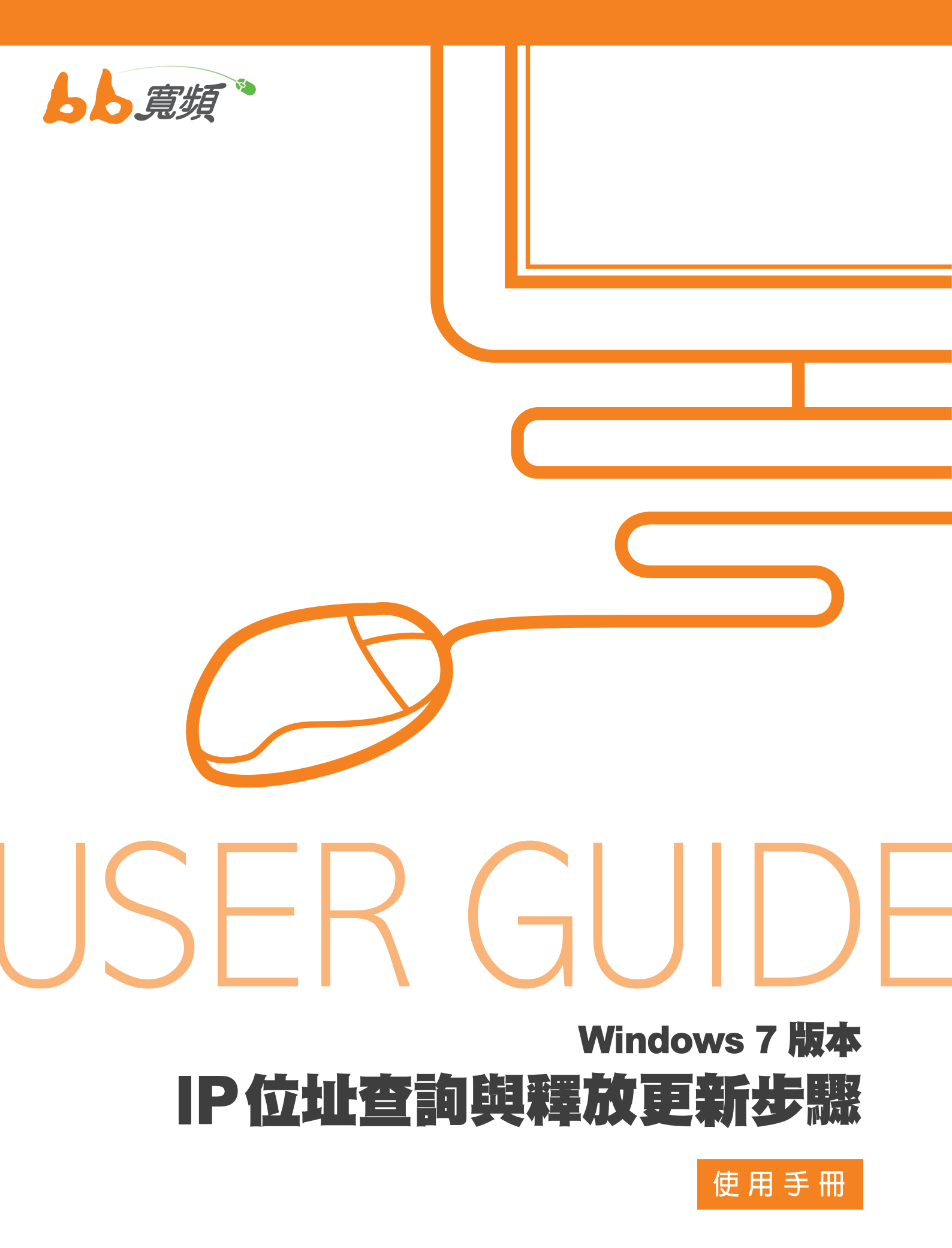

2011 8 月版

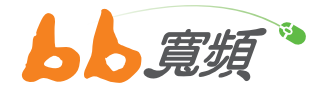

## 一·IP 位址查詢

1. 點選【開始】,點選【控制台】進入。

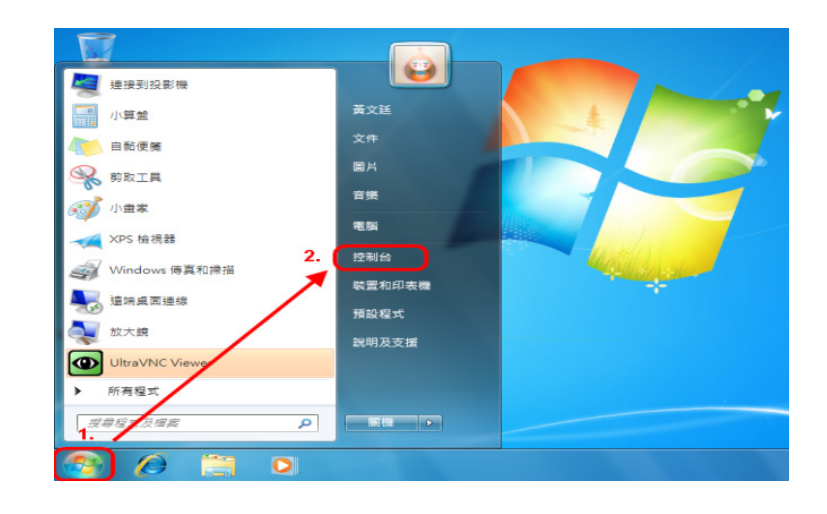

2. 進入控制台後,點選【網路和共用中心】。

|                | A DAY DAVE & WANTER |          |                 | 在檢疗                                                                                                    | 示方式的地方,可以                     | ** // |                      |
|----------------|---------------------|----------|-----------------|----------------------------------------------------------------------------------------------------|-------------------------------|-------|----------------------|
| <b>考验</b> 離撥設定 |                     |          |                 | 「切換以【類別顧示】或以 →→ (1000万元) × 2000 × 20000 × 2000 × 2000 × 20000 × 20000 × 20000 × 20000 × 20000 × 20000 × 20000 × 200000000 |                               |       | 植视方式: 大國末 •<br>類別(C) |
| 3              | HomeGroup           | -        | RemoteApp 和桌面連線 | 顧示語                                                                                                    | 查制台所有選項。<br>Windows CardSpace | 副     |                      |
| 2              | Windows Update      | -        | Windows 防火牆     |                                                                                                    | 工作列及 [開始] 功能表                 | P     | 日期和時間                |
|                | 同步中心                | <b>@</b> | 地區及語言           |                                                                                                    | 字型                            |       | 自動播放                 |
| 2              | 色彩管理                | p        | 行動作業中心          |                                                                                                    | 位置和其他就應器                      | 1     | 系统                   |
| h              | 系統管理工具              | 82       | 使用者帳戶           | 4                                                                                                    | 個人化                           |       | 效維實訊及工具              |
| 1              | 桌面小工具               | æ        | 索引道項            |                                                                                                    | 通知區域圖示                        | 3     | 備份與還原                |
| ¢              | 復原                  | R.       | 程式和功能           |                                                                                                    | 開始使用                          | I     | 漫鼠                   |
| -              | 裝置和印表機              | i.       | 裝置管理員           | )12                                                                                                    | 資料夾選項 1.                      | 1     | 電源選項                 |
| 3              | 電話和數據機              |          | 預設程式            |                                                                                                    | 疑難排解                          | 1     | 網路和共用中心              |
|                | 網際網路遵項              | 0        | 認證管理員           | Ş                                                                                                    | 語音辨識                          | ٢     | 輕鬆存取中心               |
| 9              | 豐音                  | -        | \$122           | -                                                                                                    | 顯示                            |       |                      |

 進入網路和共用中心後,請點選【變 更介面卡設定】。

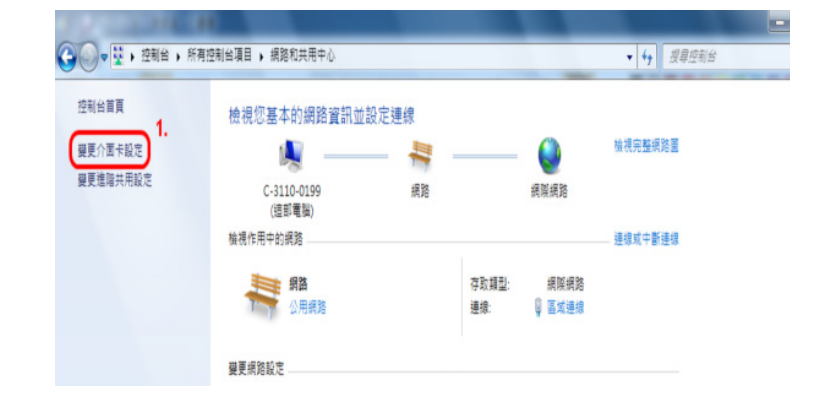

♀ ♀ ↓ 控制台 ▶ 網路和網際網路 ▶ 網路連線 ▶

組合管理 🔻

国城連線

1.

網路 移 Realtek RTL8168C(P)/8111C(P)

4. 請點選連接 CM 所使用的【區域連線】。

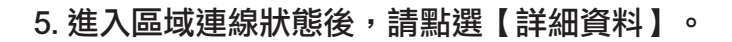

| £59.     |           |           |
|----------|-----------|-----------|
| IPv4 連線能 | 力:        | 網際網路      |
| IPv6 連線能 | 力:        | 無網路存取     |
| 媒體狀態:    |           | 已駛用       |
| 連線時間:    |           | 03:09:20  |
| 5載5      | _         |           |
|          | 日傳送 🏹     | 已收到       |
|          |           |           |
| 位元组:     | 3,446,864 | 1,890,912 |

|                      | -                                |   |
|----------------------|----------------------------------|---|
| 内容                   | 10                               | 1 |
| 連線特定 DNS 尾碼          |                                  |   |
| 描述                   | Realtek RTL8168C(P)/8111C(P) Fam |   |
| 實體位址                 | E0-CB-4E-D8-7F-DE                |   |
| DHCP已設用              | 是                                |   |
| IPv4 位址              | 115.43.233.48                    |   |
| IPv4 子網路遮罩           | 255.255.255.0                    |   |
| 已取得租約                | 2010年3月22日下午 02:06:06            | H |
| 租約到期                 | 2010年3月22日下午04:06:06             |   |
| IPv4 預設開道            | 115.43.233.254                   |   |
| IPv4 DHCP 伺服器        | 10.31.2.12                       |   |
| IPv4 DNS 伺服器         | 115.43.224.193                   |   |
|                      | 203.133.1.8                      |   |
| IPv4 WINS 伺服器        |                                  |   |
| NetBIOS over Topip E | 是                                |   |
| 連結-本機 IPv6 位址        | fe80::49b5:5ee9:47fe:7be3%11     |   |
| IPv6 菊珍剛道            |                                  | - |
| < 111                | *                                |   |

6. 在網路連線詳細資料中, IPv4 位址即為客戶 端網路卡所取得的 IP 位址。

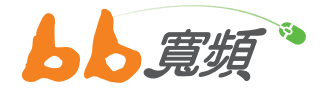

## 二·IP 位址釋放更新步驟

1. 點選【開始】再點選【所有程式】。

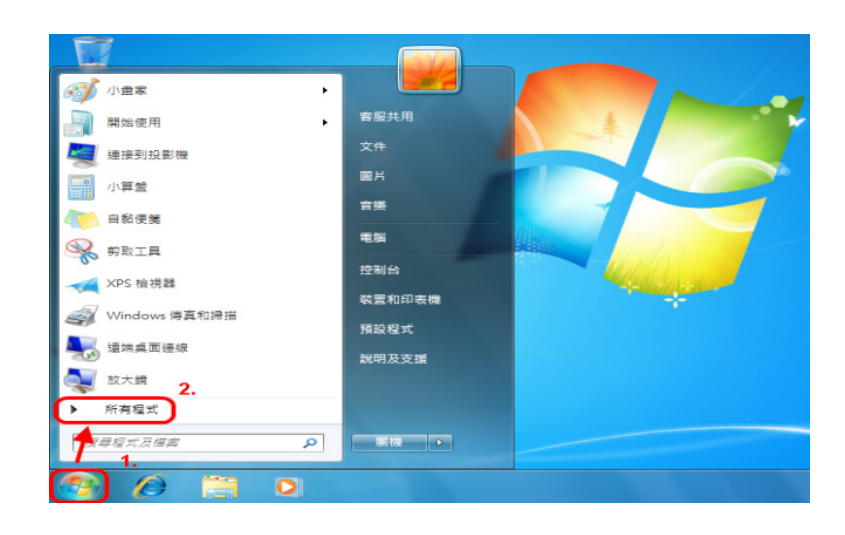

2. 點選【附屬應用程式】。

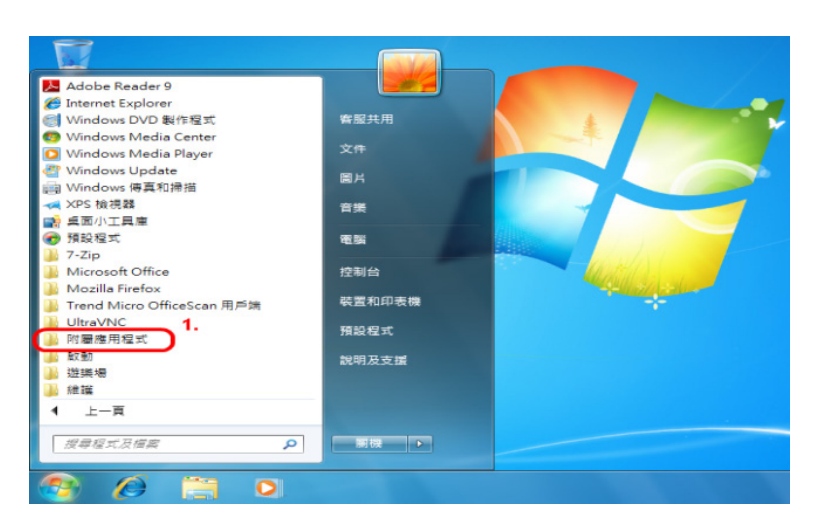

 在附屬應用程式中,請點選【命令提 示字元】。

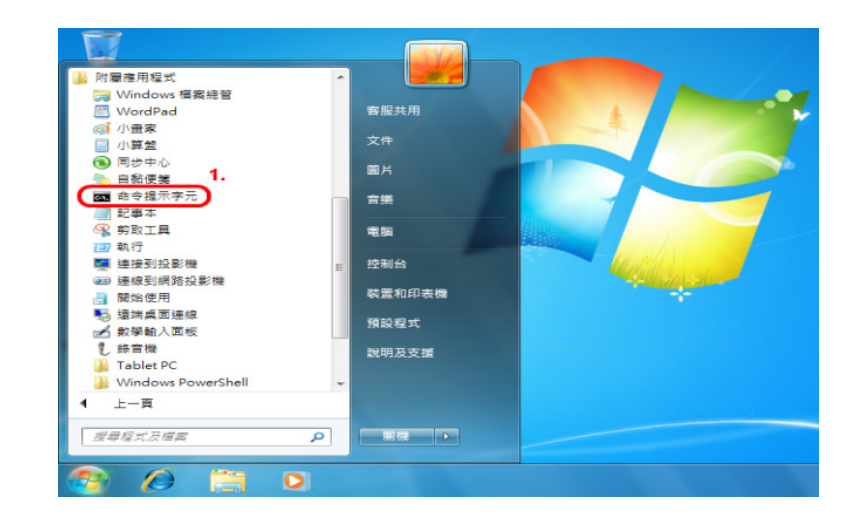

4. 進入命令提示字元後,輸入【ipconfig/ release】可以釋放 IP 位址。

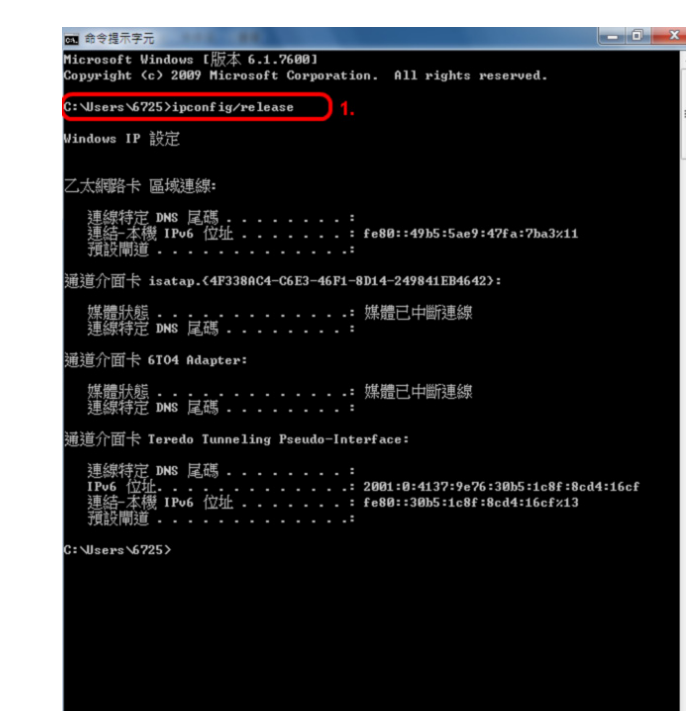

5. 再輸入【ipconfig/renew】後即可更新網卡 IP 位址。

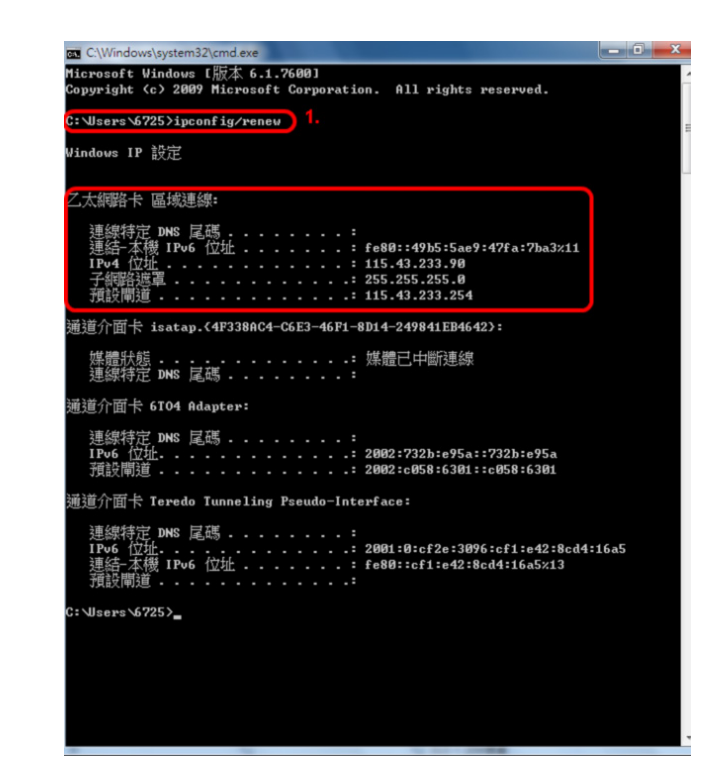

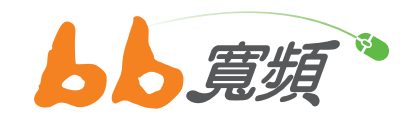

更多資訊歡迎至 http://www.cns.net.tw